ĐOÀN TNCS HỒ CHÍ MINH

TP. Hồ Chí Minh, ngày 15 tháng 10 năm 2020

# HƯỚNG DẪN

Về việc sử dụng phần mềm đánh giá thi đua cơ sở Đoàn trực thuộc Thành Đoàn

**1. Tên phần mềm:** Phần mềm đánh giá thi đua cơ sở Đoàn trực thuộc Thành Đoàn.

#### 2. Chức năng:

2.1. Báo cáo, thông tin hoạt động của cơ sở Đoàn trực thuộc Thành Đoàn

2.2. Đánh giá thi đua cơ sở Đoàn trực thuộc Thành Đoàn.

**2.3.** Cung cấp minh chứng Bộ tiêu chí đánh giá công tác Đoàn và phong trào thanh thiếu nhi Thành phố hằng năm.

**2.4.** Tích hợp đề xuất khen thưởng và thẩm định hồ sơ khen thưởng của cơ sở Đoàn trực thuộc Thành Đoàn (*dự kiến*).

#### 3. Đăng nhập hệ thống:

- Đường dẫn truy cập: https://coso.thanhdoanhcm.com.vn/.

- Tên đăng nhập và mật khẩu: Cơ sở Đoàn sử dụng lại tên đăng nhập và mật khẩu dùng để đăng nhập vào phần mềm hệ thống quản lý khen thưởng của Thành Đoàn (*mỗi đơn vị được tạo tối đa 04 tài khoản phụ*).

| Thành Đoàn<br>Thành Đoàn |  |
|--------------------------|--|
| CỔNG THÔNG TIN CƠ SỞ     |  |
| ĐĂNG NHẬP                |  |
| Tên đăng nhập            |  |
| Tên đăng nhập            |  |
| Mật khẩu                 |  |
| Mật khẩu                 |  |
| Đăng nhập                |  |
|                          |  |

# 4. Quy trình thực hiện:

# 4.1. Đối với việc cập nhật thông tin và tạo tài khoản phụ:

- Bước 1: Đăng nhập vào phần mềm theo tài khoản được cung cấp.
- Bước 2: Cập nhật thông tin đơn vị và đổi mật khẩu.
- Bước 3: Chọn "Quản lý tài khoản đơn vị" để tạo tài khoản phụ.
- Bước 4: Lưu thông tin.

| $\leftrightarrow$ $\rightarrow$ C $$ coso.that | anhdoanhcm | n.com.vn/manage-acco | unt                               |               | \$ 🚓 🔅    | in danh |
|------------------------------------------------|------------|----------------------|-----------------------------------|---------------|-----------|---------|
| THÀNH PHố Hồ CHÍ MÌ                            | n<br>NH    |                      |                                   |               | 8         | ■ <ô3   |
| 8                                              | (          | Tạo tài khoản        | >                                 |               |           |         |
| Đăng xuất                                      | •          |                      |                                   |               |           |         |
| Thay đổi mật khẩu                              |            | User Name            | username                          |               |           |         |
| CHUNG                                          |            | Họ tên               | Họ tên                            |               |           |         |
| Thông tin đơn vị                               |            | sata lub di .        | A ROA LL O.                       |               |           |         |
| Quản lý tài khoản đo                           | m vị       | Mạt Khau             | Mạt khau                          |               |           |         |
| CÔNG TRÌNH THANH NIÊN                          |            | Tôi không            | phải là người 💽                   | Lưu thông tin |           |         |
| <i>s</i> ∱ Đăng ký                             | >          | máy                  | reCAPTCHA<br>Báo mật - Điều khoản |               |           |         |
| ĐÁNH GIÁ NĂM                                   |            |                      |                                   |               |           |         |
| 🖈 Quản lý hoạt động                            | >          |                      |                                   |               |           |         |
| Bảng điểm                                      | >          | STT                  | Username                          | Họ tên        | Chức năng |         |
|                                                |            | 1                    | twongloog                         | Tuyên Oléa    | Ξ.        |         |
|                                                |            | 2 •                  |                                   | al grà        | ΰ.        |         |
|                                                |            | 3 •                  |                                   |               | ¥         |         |
|                                                |            |                      |                                   |               |           |         |
|                                                |            |                      |                                   |               |           |         |
|                                                |            |                      |                                   |               |           |         |
|                                                |            | 2020 © Thành Đoàn T  | FP. Hồ Chí Minh                   |               |           | U       |

- \* Đối với việc thay đổi mật khẩu:
- Bước 1: Đăng nhập vào phần mềm theo tài khoản được cung cấp.
- Bước 2: Chọn "Tên tài khoản đơn vị" ở góc phải phía trên màn hình.
- Bước 3: Thay đổi mật khẩu tài khoản.
- Bước 4: Lưu thông tin.

| ← → C a coso.thanhdoan          C       a coso.thanhdoan         C       Thành Đoàn         Thành Đoàn       Hồ thể thể thể thể thể thể thể thể thể thể | hcm.com.vn/change-password                |                                           | & ☆ @<br> | Ân danh :<br>{ర్టి |
|----------------------------------------------------------------------------------------------------|-------------------------------------------|-------------------------------------------|-----------|--------------------|
|                                                                                                    | Đổi mật khẩu                              |                                           |           |                    |
| Đảng xuất<br>Thay đổi mật khẩu<br>CHUNG                                                                                                    | Mật khẩu cũ                               | Mật khẩu cũ                               |           |                    |
| Thông tin đơn vị     Quản lý tài khoản đơn vị     Công TRÌNH THANH NIÊN                                                                                 | Mạt khau mơi<br>Nhập lại mật khẩu<br>mới: | Mật khẩu mới                              |           |                    |
| s∱ Đảng ký ><br>Đánh Giá NăM                                                                                                    | Tôi không phả<br>máy                      | I à người reCAPTOHA<br>Biomar - Bikulshan |           |                    |
| ৰ্ক Quản lý hoạt động ><br>টি Báng điểm >                                                                                                    |                                           |                                           |           |                    |
|                                                                                                    |                                           |                                           |           |                    |
|                                                                                                    |                                           |                                           |           |                    |
| Internet Explorer                                                                                                    | 2020 © Thành Đoàn TP. H                   | õ Chí Minh                                |           | 0                  |

# 4.2. Đối với việc nhập thông tin hoạt động:

- Bước 1: Đăng nhập vào phần mềm theo tài khoản được cung cấp.

- Bước 2: Chọn "Quản lý hoạt động" ở thanh công cụ bên trái, sau đó chọn "Danh sách hoạt động".

- Bước 3: Chọn "Thêm hoạt động", sau đó cung cấp đầy đủ các thông tin theo yêu cầu (các yêu cầu có dấu \* là bắt buộc nhập thông tin).

- Bước 4: Lưu thông tin.

|                                                        |                           | - Dann sc       | ich hoạt động                        |                |                      |                                                                                    |                                |                                               |
|--------------------------------------------------------|---------------------------|-----------------|--------------------------------------|----------------|----------------------|------------------------------------------------------------------------------------|--------------------------------|-----------------------------------------------|
| Đăng xuất<br>Thay đổi mật khẩu<br>Ng                   | Chọn khoảng thời<br>gian: | 01/0            | 1/2020                               | 31/12/2020     |                      |                                                                                    | Lọc                            | $\triangleright$                              |
| Thông tin đơn vị<br>Quản lý tài khoản đơn vị           |                           |                 |                                      |                |                      |                                                                                    |                                |                                               |
| <mark>а твілн тналн міёл</mark><br>Đăng ký >           | Thêm hoạt động            | Thêm r          | nô hình/giải pháp mới Xuất danh sách |                | $\sim$               | Search:                                                                            |                                |                                               |
| t Cử naM<br>Quản lý hoạt động →<br>Danh sách hoạt động | Chức<br>↑↓ năng ↑↓        | Phân<br>Ioại ↑↓ | Tên                                  | Quy<br>↓ mô ↑↓ | Đơn<br>vị tố<br>chức | Ngày bắt<br>↑↓ đầu ↑↓                                                              | SL<br>tham<br>gia ↑↓           | Tống<br>kinh<br>phí ↑↓                        |
| Nhập file Excel                                        | Sửa                       | Hoạt<br>Động    | chuyên mục radio thanh niên          | Cấp<br>Đơn vị  | i<br>i               | 12/10/2020                                                                         | 500                            | 2000000                                       |
|                                                        | Sửa                       | Hoạt<br>Động    |                                      | Cấp<br>Đơn vị  | <b>P</b> âr<br>Đoài  | Các bạn đang sử dụn<br>Thành Đoàn. Nếu có<br>để được trợ giúp.<br>Customer Support | ig các công cụ<br>thắc mắc vui | ı trực tuyến của<br>lòng nhấn tin<br>just now |

# 4.3. Đối với việc nhập thông tin hoạt động thông qua mẫu Excel:

+ Bước 1: Chọn "Cập nhật hoạt động".

+ Bước 2: Thực hiện "Tải file mẫu" (ô màu cam).

+ Bước 3: Thực hiện cung cấp đầy đủ các thông tin theo yêu cầu của biểu mẫu.

+ Bước 4: Chọn và tải tệp tin vừa thực hiện lên phần mềm.

+ Bước 5: Chọn "Nhập hoạt động" (ô màu xanh lá) để cập nhật thông tin biểu mẫu lên phần mềm.

+ Lưu ý: Đối với biểu mẫu nhập thông tin hoạt động, cơ sở Đoàn phải chọn các giá trị tương ứng các đề mục của biểu mẫu theo bảng hướng dẫn.

| <b>S</b>                                             |           | Chu ji định dạng "Ngày      | / bắt đầu" và "Ngày  | kết thức", mại là: yyyy-mm-c    | d                    | Nine cône t                               | ic.                  |
|------------------------------------------------------|-----------|-----------------------------|----------------------|---------------------------------|----------------------|-------------------------------------------|----------------------|
| Đăng xuất                                            | -         | TÊN                         | GIÁ TRỊ TƯƠNG<br>ỨNG | TÊN                             | GIÁ TRỊ TƯƠNG<br>ỨNG | TÊN                                       | GIÁ TRỊ TƯƠNG<br>ỨNG |
| Thay đổi mật ki                                      | າສິ້ນ     | Đăng cai tổ chức            | 1                    | Cấp thành phố                   | 1                    | Công tác giáo dục                         | 1                    |
| ING                                                  |           | Tham gia với đơn vị<br>khác | 2                    | Cấp cụm                         | 2                    | Hoạt động phong trào                      | 2                    |
| Thông tin đơn v                                      |           | Hoạt động của đơn vị        | 3                    | Cấp đơn vị                      | 3                    | Công tác tổ chức xây dựng Đoàn            | 3                    |
| Quản lý tài khoả                                     | in đơn vị | Mô hình                     | 4                    | Cấp Liên Chi Đoàn/ Đoàn<br>khoa | 4                    | Công tác tham mưu - phối hợp -<br>chỉ đạo | 4                    |
| NG TRÌNH THANH NIÊ!                                  |           | Giải pháp                   | 5                    | Cấp Chi Đoàn                    | 5                    |                                           |                      |
| Đăng ký                                              | >         |                             |                      | Cấp Trung Ương                  | 6                    |                                           |                      |
| Quản lý hoạt độ<br>Danh sách hoạt<br>Nhập file Excel | ng 🗸      | Chọn tệp Không c            | có tệp nào được chọ  | n                               |                      |                                           |                      |
| Bảng điểm                                            | · (       | Nhập Hoạt động              | Tải file mẫu         | >                               |                      |                                           |                      |

#### \* Một số vấn đề cần lưu ý:

- Cơ sở Đoàn nhập đầy đủ, chính xác thông tin theo yêu cầu; đối với các mục không bắt buộc, cơ sở Đoàn có thể nhập hoặc không nhập.

- Đối với "Số lượng tham gia": Cơ sở Đoàn nhập số liệu.

- Đối với các tiểu mục số lượng: Cơ sở Đoàn chọn nội dung cần báo cáo số liệu, sau đó nhập số liệu.

- Đối với "Link văn bản": Cơ sở Đoàn tải các văn bản có liên quan lên hệ thống lưu trữ trực tuyến (Google Drive), sau đó nhập đường dẫn vào ô "Link văn bản".

- Đối với "Link minh chứng": Cơ sở Đoàn nhập đường dẫn tin, bài viết vào ô "Link minh chứng"; đối với hình ảnh minh chứng, cơ sở Đoàn tải các hình ảnh có liên quan lên hệ thống lưu trữ trực tuyến (Google Drive), sau đó nhập đường dẫn vào ô "Link minh chứng" (cung cấp tối đa **05** hình ảnh/hoạt động).

- Đối với mục "Tóm tắt hoạt động": Cơ sở Đoàn báo cáo tóm tắt hoạt động, trong đó nêu rõ thông tin cụ thể các nội dung của các tiểu mục số lượng đã nhập. Ví dụ: Hoạt động A gồm các hoạt động A1, A2, A3..., trong đó A1 hoạt động là sân chơi, A2 là hoạt động giao lưu, A3 là hoạt động tuyên dương; khi nhập mục số lượng tham gia, cơ sở Đoàn sẽ nhập số lượng người tham gia hoạt động A, các tiểu mục số lượng A1 sẽ là số lượng người tham gia sân chơi, A2 sẽ là số lượng người tham gia giao lưu, A3 sẽ là số tập thể/cá nhân được tuyên danh hiệu/giải thưởng.

- Cơ sở Đoàn cung cấp đầy đủ các minh chứng, đặc biệt các minh chứng có liên quan đến việc thực hiện Bộ tiêu chí đánh giá công tác Đoàn và phong trào thanh thiếu nhi Thành phố hằng năm theo triển khai của Ban Thường vụ Thành Đoàn. Các minh chứng sẽ phục vụ cho việc đánh giá thi đua cơ sở Đoàn trực thuộc Thành Đoàn và minh chứng kết quả thực hiện Bộ tiêu chí đánh giá công tác Đoàn và phong trào thanh thiếu nhi Thành phố theo quy định của Trung ương Đoàn.

**4.4.** Đối với việc nhập thông tin mô hình/giải pháp: Thực hiện tương tự như trên.

#### 4.5. Đối với việc nhập bảng điểm:

- Bước 1: Chọn mục "Bảng điểm" ở thanh công cụ bên trái, sau đó chọn cụ thể các đề mục theo các mảng công tác.

- Bước 2: Nhập thông tin theo yêu cầu (điểm tự chấm, hoạt động minh chứng, giải trình (nếu có)) của các tiểu mục.

- Bước 3: Lưu thông tin sau khi nhập nội dung trong các tiểu mục.

#### \* Một số vấn đề lưu ý:

- Đối với ô "Hoạt động minh chứng": Cơ sở Đoàn thực hiện chọn các hoạt động đã được cập nhật trong phần quản lý hoạt động.

- Đối với ô "Giải trình": Cơ sở Đoàn chỉ giải trình theo yêu cầu của thang điểm đối với các hoạt động không có trong phần quản lý hoạt động.

| Thàoh Doào                                                                                                    |                                                                                                    |                                                                                                    |                                                                                                    |                                                                                                    |                                                                                                    |                                                                                                    |
|----------------------------------------------------------------------------------------------------|----------------------------------------------------------------------------------------------------|----------------------------------------------------------------------------------------------------|----------------------------------------------------------------------------------------------------|----------------------------------------------------------------------------------------------------|----------------------------------------------------------------------------------------------------|----------------------------------------------------------------------------------------------------|
| THÀNH PHỐ HỒ CHÍ MINH                                                                                                    |                                                                                                    |                                                                                                    |                                                                                                    |                                                                                                    | 8                                                                                                    |                                                                                                    |
|                                                                                                    |                                                                                                    |                                                                                                    |                                                                                                    |                                                                                                    |                                                                                                    |                                                                                                    |
|                                                                                                    | Bảng điểm tự đánh giá                                                                                                    |                                                                                                    |                                                                                                    |                                                                                                    |                                                                                                    |                                                                                                    |
| Đặng xuất                                                                                                    |                                                                                                    |                                                                                                    |                                                                                                    |                                                                                                    |                                                                                                    |                                                                                                    |
| Thay đổi mật khẩu                                                                                                    | 1.1. Tổ chức học tập, quán triệt, triển ki                                                                                                    | nai thực hiện                                                                                      | Chỉ thị 05-CT,                                                                                                    | /TW và Chỉ thị 42-CT/TW (4                                                                                                | 5 điểm) 45 điểm                                                                                                    |                                                                                                    |
| IG                                                                                                    | 1.2. Công tác giáo dục chính trị, tư tưởr                                                                                                    | ıg (50 điểm)                                                                                       | 50 diểm                                                                                                    |                                                                                                    |                                                                                                    |                                                                                                    |
| Thông tin đơn vị                                                                                                    |                                                                                                    |                                                                                                    |                                                                                                    |                                                                                                    |                                                                                                    |                                                                                                    |
| Quản lý tài khoản đơn vị                                                                                                    | 1.5. Cong tác giáo dục pháp luật (30 điệ                                                                                                    | im) 30 diêm                                                                                        |                                                                                                    |                                                                                                    |                                                                                                    |                                                                                                    |
| ; TRÌNH THANH NIÊN                                                                                                    | 1.4. Công tác giáo dục truyền thống (5                                                                                                    | 5 điểm) <mark>55 đ</mark>                                                                          | iểm                                                                                                    |                                                                                                    |                                                                                                    |                                                                                                    |
| Đăng ký >                                                                                                    | 1.5. Công tác giáo dục đạo đức lối sống                                                                                                    | (55 điểm) <mark>5</mark>                                                                           | 5 diểm                                                                                                    |                                                                                                    |                                                                                                    |                                                                                                    |
| Cơ sở đăng ký                                                                                                    |                                                                                                    | niáo duo oùo                                                                                       | Doàn 45 điển                                                                                                    |                                                                                                    |                                                                                                    |                                                                                                    |
| GIÁ NĂM                                                                                                    | 2. Đội mội phương thực tuyện truyền,                                                                                                    | giao aục của                                                                                       | i Doan (15 aier                                                                                                    | 1) 15 diem                                                                                                    |                                                                                                    |                                                                                                    |
| Quản lý hoạt động >                                                                                                    | Điểm công tác giáo dục đối với khu vự                                                                                                    | c trường học                                                                                       | : trực thuộc Q                                                                                                    | uận - Huyện Đoàn năm học                                                                                                  | 2019 - 2020 15 diểm                                                                                                    |                                                                                                    |
| Danh sach hoạt dọng                                                                                                    |                                                                                                    |                                                                                                    |                                                                                                    |                                                                                                    |                                                                                                    |                                                                                                    |
| Bảng điểm                                                                                                    |                                                                                                    |                                                                                                    |                                                                                                    |                                                                                                    |                                                                                                    |                                                                                                    |
| I. CÔNG TÁC GIÁO DỤC                                                                                                    |                                                                                                    |                                                                                                    |                                                                                                    |                                                                                                    |                                                                                                    |                                                                                                    |
| II. HOẠT ĐỘNG PHONG                                                                                                    |                                                                                                    |                                                                                                    |                                                                                                    |                                                                                                    |                                                                                                    |                                                                                                    |
| III. CÔNG TÁC XÂY<br>Dựng đoàn                                                                                                    |                                                                                                    |                                                                                                    |                                                                                                    |                                                                                                    |                                                                                                    | 64                                                                                                    |
| IV. CÔNG TÁC THAM                                                                                                    |                                                                                                    |                                                                                                    |                                                                                                    |                                                                                                    |                                                                                                    | Sol                                                                                                    |
|                                                                                                    |                                                                                                    |                                                                                                    |                                                                                                    |                                                                                                    |                                                                                                    |                                                                                                    |
|                                                                                                    |                                                                                                    |                                                                                                    |                                                                                                    |                                                                                                    |                                                                                                    |                                                                                                    |
| $ ightarrow {f C}$ $ ightarrow$ coso.thanhdoanhd                                                                                                    | <b>m.com.vn</b> /danhmuc/330                                                                                                    |                                                                                                    |                                                                                                    |                                                                                                    | & A                                                                                                    | 🗟 Ân                                                                                                    |
| → C a coso.thanhdoanhc Thành Đoàn                                                                                                    | <b>m.com.vn</b> /danhmuc/330                                                                                                    |                                                                                                    |                                                                                                    |                                                                                                    | & ☆ <b>(</b>                                                                                                    | â Ân d                                                                                                    |
| C     C     C     C     C     Coso.thanhdoanhc     Thành Đoàn     THANH PHO Hồ CHI MINH                                                                                                    | <b>m.com.vn</b> /danhmuc/330                                                                                                    |                                                                                                    |                                                                                                    |                                                                                                    | ) خ به<br>۲۰۰۰ ا                                                                                                    | â Ân c                                                                                                    |
| C     C                                                                                                    | <b>m.com.vn</b> /danhmuc/330                                                                                                    |                                                                                                    |                                                                                                    |                                                                                                    | & # (                                                                                                    | ân c                                                                                                    |
| C     C                                                                                                    | m.com.vn/danhmuc/330<br>Bảng điểm tự đánh giá                                                                                                    | _                                                                                                  |                                                                                                    |                                                                                                    | & * )                                                                                                    | ân c                                                                                                    |
| C     C                                                                                                    | m.com.vn/danhmuc/330<br>Bảng điểm tự đánh giá                                                                                                    |                                                                                                    |                                                                                                    |                                                                                                    | & # (                                                                                                    | An c                                                                                                    |
| C  C  C  C  C  C  C  C  C  C  C  C  C                                                                                                    | m.com.vn/danhmuc/330<br>Bảng điểm tự đánh giá<br>1.1. Tổ chức học tập, quán triệt, triển k                                                                                                    | hai thực hiện                                                                                      | n Chỉ thị 05-CT,                                                                                                    | /TW và Chỉ thị 42-CT/TW (4                                                                                                | ☆ ☆ 🔮                                                                                                    | ân (                                                                                                    |
| C     C                                                                                                    | m.com.vn/danhmuc/330<br>Bảng điểm tự đánh giá<br>1.1. Tổ chức học tập, quán triệt, triển ki                                                                                                    | hai thực hiện                                                                                      | a Chi thị 05-CT.                                                                                                    | /TW và Chỉ thị 42-CT/TW (4                                                                                                | ☆ ☆ (                                                                                                    | An c                                                                                                    |
| C  coso.thanhdoanho coso.thanhdoanho coso.thanhdoanhdoanho coso.thanhdoanho coso.thanhdoanh                                                                                                    | m.com.vn/danhmuc/330<br>Bảng điểm tự đánh giá<br>1.1. Tổ chức học tập, quán triệt, triển k<br>Nội dung                                                                                                    | hai thực hiện<br>Điếm<br>chuẩn                                                                     | 9 Chỉ thị 05-CT,<br>Điểm tự<br>chấm                                                                                                    | /TW và Chỉ thị 42-CT/TW (4<br>Hoạt động minh chúng                                                                        | & ☆ €<br>S điểm) 43 điểm<br>Giải trình                                                                                                    | ân c                                                                                                    |
| C     C                                                                                                    | m.com.vn/danhmuc/330<br>Bảng điểm tự đánh giá<br>1.1. Tổ chức học tập, quán triệt, triển k<br>Nội dung<br>1. Tổ chức học tập chuyện đề năm 2020                                                                                                    | hai thực hiện<br>Điểm<br>chuẩn<br>"Tăng cường                                                      | n Chi thị 05-CT,<br>Điểm tự<br>chấm<br>khối đai đoàn k                                                                                               | /TW và Chi thị 42-CT/TW (4<br>Hoạt động minh chứng<br>ết toàn dân tốc, xây dưng Đản                                       | S diếm) 45 điểm                                                                                                    | An c                                                                                                    |
| C  C  C  C  C  C  C  C  C  C  C  C  C  C                                                                                                    | m.com.vn/danhmuc/330<br>Bảng điểm tự đánh giá<br>1.1. Tổ chức học tập, quán triệt, triển k<br>Nội dung<br>1. Tổ chức học tập chuyên đề năm 2020<br>mạnh theo tư tưởng, đạo đức, phong cát<br>Bi thờ Tưng ượng chặn đề năm 2020                                                                                                    | hai thực hiện<br>Điểm<br>chuẩn<br>"Tăng cường<br>ch Hõ Chí Minl                                    | 0 Chỉ thị 05-CT<br>Diếm tự<br>chấm<br>khối đại đoàn k<br>n" và 02 chuyện                                                                             | /TW và Chỉ thị 42-CT/TW (4<br>Hoạt động minh chứng<br>ết toàn dân tộc, xây dựng Đảng<br>đề cho cán bộ Đoàn, đoàn việ      | Siải trình Siải trình Siải trình Siải thống chính trị trong sạch,<br>n, thanh niên theo hướng dẫn của                                                                                                    | An o<br>An o<br>Vững<br>Ban                                                                                                    |
| C C coso.thanhdoanha C coso.thanhdoanha C coso.thanha C coso.thanha <pc coso.thanha<="" p=""> <pc coso.thanha<="" p=""> <pc coso.thanha<="" p=""> <pc c<="" td=""><td>m.com.vn/danhmuc/330<br/>Bảng điểm tự đánh giá<br/>1.1. Tổ chức học tập, quán triệt, triển ki<br/>Nội dung<br/>1. Tổ chức học tập chuyên đề năm 2020<br/>mạnh theo tự tướng, đạo đức, phong các<br/>Bí thư Trung ương Đoàn 15 điểm</td><td>hai thực hiện<br/>Điểm<br/>chuẩn<br/>"Tăng cường<br/>h Hõ Chí Minl</td><td>D Chỉ thị 05-CT<br/>Điểm tự<br/>chấm<br/>khối đại đoàn k<br/>" và 02 chuyện</td><td>/TW và Chỉ thị 42-CT/TW (4<br/>Hoạt động minh chứng<br/>ết toàn dân tộc, xây dựng Đảng<br/>đề cho cán bộ Đoàn, đoàn việi</td><td>S điểm) as đảm Giải trình g và hệ thống chính trị trong sạch, n, thanh niên theo hướng dẫn của làng của làng của</td><td>An o</td></pc></pc></pc></pc> | m.com.vn/danhmuc/330<br>Bảng điểm tự đánh giá<br>1.1. Tổ chức học tập, quán triệt, triển ki<br>Nội dung<br>1. Tổ chức học tập chuyên đề năm 2020<br>mạnh theo tự tướng, đạo đức, phong các<br>Bí thư Trung ương Đoàn 15 điểm                                                                                                    | hai thực hiện<br>Điểm<br>chuẩn<br>"Tăng cường<br>h Hõ Chí Minl                                     | D Chỉ thị 05-CT<br>Điểm tự<br>chấm<br>khối đại đoàn k<br>" và 02 chuyện                                                                              | /TW và Chỉ thị 42-CT/TW (4<br>Hoạt động minh chứng<br>ết toàn dân tộc, xây dựng Đảng<br>đề cho cán bộ Đoàn, đoàn việi     | S điểm) as đảm Giải trình g và hệ thống chính trị trong sạch, n, thanh niên theo hướng dẫn của làng của làng của              | An o                                                                                                    |
| C C C C C C C C C C C C C C C C C C C                                                                                                    | m.com.vn/danhmuc/330<br>Bảng điểm tự đánh giá<br>1.1 Tổ chức học tập, quán triệt, triển k<br>Nội dung<br>1. Tổ chức học tập chuyện đề năm 2020<br>mạnh theo tư tưởng, đạo đức, phong các<br>Bỉ thư Trung ương Đoàn 15 điểm<br>Tham gia học tập chuyện đề do cấp<br>Thành tổ chức (5 điểm): Bạn Tuyện                                                                                                    | hai thực hiện<br>Điếm<br>chuẩn<br>"Tăng cường<br>ch Hồ Chí Minl<br>5                               | 9 Chi thị 05-CT<br>Điểm tự<br>chấm<br>khối đại đoàn k<br>h" và 02 chuyên<br>2                                                                        | /TW và Chi thị 42-CT/TW (4<br>Hoạt động minh chứng<br>ết toàn dân tộc, xây dựng Đản,<br>đề cho cán bộ Đoàn, đoàn việ      | S điểm) 45 điểm Siải trình Quả hệ thống chính trị trong sạch, n, thanh niên theo hướng dẫn của làng của làng của              | An o<br>An o<br>Vừng<br>Ban                                                                                                    |
| C C C C C C C C C C C C C C C C C C C                                                                                                    | m.com.vn/danhmuc/330<br>Bảng điểm tự đánh giá<br>1.1. Tổ chức học tập, quán triệt, triển k<br>Nội dung<br>1. Tổ chức học tập chuyên đề năm 2020<br>mạnh theo tư tưởng, đạo đức, phong cái<br>Bí thư Trung ương Đoàn 15 điểm<br>Tham gia học tập chuyên đề do cấp<br>Thành tổ chức (5 điểm): Ban Tuyên<br>giáo Thành Đoàn chấm điểm                                                                                                    | hai thực hiện<br>Điếm<br>chuẩn<br>"Tăng cường<br>ch Hồ Chí Mini<br>5                               | Diếm tự<br>chấm<br>khối đại đoàn k<br>h" và 02 chuyện<br>2                                                                                           | /TW và Chỉ thị 42-CT/TW (4<br>Hoạt động minh chứng<br>ết toàn dân tộc, xây dựng Đản<br>đề cho cán bộ Đoàn, đoàn việi      | ک بنی از این از این از ای از ای از این از این از این از این از این از این از این ا | An or set of the set of the se |
| C C C C C C C C C C C C C C C C C C C                                                                                                    | m.com.vn/danhmuc/330<br>Bảng điểm tự đánh giá<br>1.1 Tổ chức học tập, quán triệt, triển k<br>Nội dung<br>1. Tổ chức học tập chuyên đề năm 2020<br>mạnh theo tư tưởng, đạo đức, phong cá<br>Bí thư Trung ương Đoàn 15điểm<br>Tham gia học tập chuyên đề do cấp<br>Thành tổ chức (5 điểm): Ban Tuyên<br>giáo Thành Đoàn chấm điểm                                                                                                    | hai thực hiện<br>Điểm<br>chuẩn<br>"Tăng cường<br>th Hồ Chí Mini<br>5                               | n Chỉ thị 05-CT<br>Điểm tự<br>chấm<br>khối đại đoàn k<br>n" và 02 chuyện<br>2                                                                        | /TW và Chỉ thị 42-CT/TW (4<br>Hoạt động minh chứng<br>ết toàn dân tộc, xây dựng Đảng<br>đề cho cán bộ Đoàn, đoàn việi     | Chiếm) 45 điểm 5 điểm) 45 điểm Giải trình giài trình giài thống chính trị trong sạch, n, thanh niên theo hướng dẫn của làng chính trị trong tân của làng của làng                            | م أم الم                                                                                                    |
| C                                                                                                    | m.com.vn/danhmuc/330<br>Bảng điểm tự đánh giá<br>1.1. Tổ chức học tập, quán triệt, triển ki<br>Nội dung<br>1. Tổ chức học tập chuyện đề năm 2020<br>mạnh theo tư tưởng, đạo đức, phong các<br>Bí thư Trung ương Đoàn (15điểm)<br>Tham gia học tập chuyện đề do cấp<br>Thành tổ chức (5 điểm): Ban Tuyện<br>giáo Thành Đoàn chấm điểm<br>Tiếp sóng cấp Thành hoặc chủ động tổ<br>chức cho cán bộ, đoàn viên, thanh niện<br>tai đơn vị (10 điểm): Ban Tuyện giáo                                                                                                    | hai thực hiện<br>Điếm<br>chuẩn<br>"Tăng cường<br>th Hồ Chí Mini<br>5<br>10                         | 9 Chi thị 05-CT<br>Điểm tự<br>chấm<br>khối đại đoàn k<br>h" và 02 chuyên<br>2<br>3                                                                   | /TW và Chi thị 42-CT/TW (4<br>Hoạt động minh chứng<br>ết toàn dân tộc, xây dựng Đản,<br>đề cho cán bộ Đoàn, đoàn việ      | S diễm) 45 điểm       Giải trình       g và hệ thống chính trị trong sạch,       n, thanh niên theo hướng dẫn của t                                                                                                    | An                                                                                                    |
| C C Costhanhdoanhd<br>C C C C C C C C C C C C C C C C C C C                                                                                                     | <ul> <li>m.com.vn/danhmuc/330</li> <li>Bảng điểm tự đánh giá</li> <li>1.1 Tổ chức học tập, quán triệt, triển ki</li> <li>Nội dung</li> <li>1. Tổ chức học tập chuyên đề năm 2020<br/>mạnh theo tự tưởng, đạo đức, phong cát<br/>Bí thư Trung ương Đoàn ¶5điểm</li> <li>Tham gia học tập chuyên đề do cấp<br/>Thành tổ chức (5 điểm): Ban Tuyên<br/>giáo Thành Đoàn chấm điểm</li> <li>Tiếp sóng cấp Thành hoặc chủ động tổ<br/>chức cho cán bộ, đoàn viên, thanh niên<br/>tại đơn vị (10 điểm): Ban Tuyên giáo<br/>Thành Đoàn chấm điểm theo nội dung<br/>mình chốm Bỗ Tiếu chí-Mục C1.1</li> </ul>                                                                                                    | hai thực hiện<br>Điếm<br>chuẩn<br>"Tăng cường<br>th Hồ Chí Mini<br>5<br>10                         | <ul> <li>Chỉ thị 05-CT,</li> <li>Điểm tự chấm</li> <li>khối đại đoàn k</li> <li>khối đại doàn k</li> <li>2</li> <li>3</li> </ul>                     | /TW và Chỉ thị 42-CT/TW (4<br>Hoạt động minh chứng<br>ết toàn dân tộc, xây dựng Đảng<br>đề cho cán bộ Đoàn, đoàn việi     |                                                                                                    | Ann<br>vững<br>Ban                                                                                                    |
| C Cosothanhdoanha<br>Cosothanhdoanha<br>Cosothanhdoanha<br>Cosothanha<br>Dăng xuất<br>Thay đổi mặt khẩu<br>Cosothang tha đơn vị<br>Trình HANH NiềN<br>Dăng ký ><br>Co sở dăng ký<br>Co sở dăng ký<br>Co sở dăng kộ<br>Co sở dăng kộ<br>Co sở co sở co sở co sở co sô<br>Co sở co sô<br>Co sô<br>Co sở                                                                                                    | <ul> <li>m.com.vn/danhmuc/330</li> <li>Bảng điểm tự đánh giá</li> <li>1.1 Tổ chức học tập, quán triệt, triển ki</li> <li>Nội dung</li> <li>1. Tổ chức học tập chuyên đề năm 2020 mạnh theo tự tưởng, đạo đức, phong các Bỉ thư Trung uong Đoàn (15điểm)</li> <li>Tham gia học tập chuyên đề do cấp Thành tố chức (5 điểm): Ban Tuyên giáo Thành Đoàn chấm điểm</li> <li>Tiếp sóng cấp Thành hoặc chủ động tổ chức cho cán bộ, đoàn viên, thanh niên tại đơn vị (10 điểm): Ban Tuyên giáo Thành Đoàn chấm điểm theo nội dung mình chứng Bộ Tiêu chí - Mục TC1.1</li> <li>a. Tế chức no các chủ chi trừng the triang triang trian</li></ul> | hai thực hiện<br>Điếm<br>chuẩn<br>"Tăng cường<br>th Hồ Chí Mini<br>5<br>10                         | Chi thị 05-CT<br>Điểm tự<br>chấm<br>khối đại đoàn k<br>h" và 02 chuyên<br>2<br>3                                                                     | /TW và Chi thị 42-CT/TW (4<br>Hoạt động minh chứng<br>ết toàn dân tộc, xây dựng Đản<br>đề cho cán bộ Đoàn, đoàn việt      | S diém) 45 diém       Giải trình       giải trình       giải trình                                                                                                    | vững<br>Ban                                                                                                    |
| C C C C C C C C C C C C C C C C C C C                                                                                                    | <ul> <li>m.com.vn/danhmuc/330</li> <li>Bảng điểm tự đánh giá</li> <li>1.1 Tổ chức học tập, quán triệt, triển k</li> <li>Nội dung</li> <li>1. Tổ chức học tập chuyên đề năm 2020 mạnh theo tư tưởng, đạo đức, phong cát Bỉ thư Trung ương Đoàn 15 điểm</li> <li>Tham gia học tập chuyên đề do cấp Thành tố chức (5 điểm): Ban Tuyên giáo Thành Đoàn chấm điểm</li> <li>Tiếp sông cấp Thành hoặc chủ động tố chức cho cán bộ, đoàn viên, thanh niên tại đơn vị (10 điểm): Ban Tuyên giáo Thành Đoàn chấm điểm theo nội dung minh chứng Bồ Tiêu chí - Mục TC1.1</li> <li>2. Tổ chức 03 dợt sinh hoạt chính trị: "Tr thành phố Bác" (tháng 4, 5/2020) và "Đả</li> </ul>                                                                                                    | hai thực hiện<br>Điếm<br>chuẩn<br>"Tăng cường<br>th Hồ Chí Mini<br>5<br>10<br>10<br>10             | a Chi thị 05-CT.         Điếm tự chấm         khối đại đoàn k         a Chi thị 02 chuyển         2         3         phố Hồ Chí Minliên, thanh niện | /TW và Chỉ thị 42-CT/TW (4<br>Hoạt động minh chứng<br>ết toàn dân tộc, xây dựng Đản<br>đề cho cán bộ Đoàn, đoàn việ<br>   | C chiếm) 43 đảm 5 điểm) 43 đảm Giải trình giải trình già hệ thống chính trị trong sạch, n, thanh niên theo hướng dẫn của theo hướng dẫn của theo hướng dần của theo hướng dẫn của theo hướng dần của theo hướng dần của theo hướng dần của theo hướng dần của theo hướng dần của theo hướng dần của theo hướng dần của theo hướng dần của theo hướng dần của theo hướng dần của theo hướng dần của theo hướng dần của theo hướng dần của theo hướng dần của theo h                                   | An or of the second second  |
| C C C C C C C C C C C C C C C C C C C                                                                                                    | <ul> <li>m.com.vn/danhmuc/330</li> <li>Bảng điểm tự đánh giá</li> <li>1.1 Tổ chức học tập, quán triệt, triển ki</li> <li>Nội dung</li> <li>1. Tổ chức học tập chuyên đề năm 2020<br/>mạnh theo tự tưởng, đạo đức, phong cát<br/>Bí thư Trung ương Đoàn ¶5điểm</li> <li>Tham gia học tập chuyên đề do cấp<br/>Thành tổ chức (5 điểm): Ban Tuyên<br/>giáo Thành Đoàn chấm điểm</li> <li>Tiếp sóng cấp Thành hoặc chủ động tổ<br/>chức cho cán bộ, đoàn viên, thanh niên<br/>tại đơn vị (10 điểm): Ban Tuyên giáo<br/>Thành Đoàn chấm điểm theo nội dung<br/>minh chứng Bộ Tiêu chí - Mục TC1.1</li> <li>2. Tổ chức 03 đợt sinh hoặt chính trị: "Tr<br/>thành phố Bắc" (tháng 4, 5/2020) và "Đả<br/>Tý lệ cợ sở Đoàn trực thuộc có hình</li> </ul>                                                                                                    | hai thực hiện<br>Điếm<br>chuẩn<br>"Tăng cường<br>th Hồ Chí Mini<br>5<br>10<br>10<br>10<br>10<br>10 | n Chỉ thị 05-CT<br>Điểm tự<br>chấm<br>khối đại đoàn k<br>n° và 02 chuyển<br>2<br>3<br>phố Hồ Chí Minl<br>iễn, thanh niễn                             | /Tw và Chi thị 42-CT/TW (4<br>Hoạt động minh chứng<br>ết toàn dân tộc, xây dựng Đảng<br>đề cho cán bộ Đoàn, đoàn việi<br> |                                                                                                    | Vững<br>Ban                                                                                                    |
| C C C C C C C C C C C C C C C C C C C                                                                                                    | <ul> <li>m.com.vn/danhmuc/330</li> <li>Bảng điểm tự đánh giá</li> <li>1.1 Tổ chức học tập, quán triệt, triển ki</li> <li>Nội dung</li> <li>1. Tổ chức học tập chuyên đề năm 2020<br/>mạnh theo tư tưởng, đạo đức, phong các<br/>Bí thư Trung ương Đoàn (15điệm)</li> <li>Tham gia học tập chuyên đề do cấp<br/>Thành tổ chức (5 điểm): Ban Tuyên<br/>giáo Thành Đoàn chấm điểm</li> <li>Tiếp sóng cấp Thành hoặc chủ động tổ<br/>chức cho cán bộ, đoàn viên, thanh niên<br/>tại đơn vị (10 điểm): Ban Tuyên giáo<br/>Thành Đoàn chấm điểm theo nội dung<br/>minh chứng Bộ Tiêu chí - Mục TC1.1</li> <li>2. Tổ chức 03 đợt sinh hoạt chính trị: "T<br/>thành phố Bác" (tháng 4, 5/2020) và "Đả<br/>Tỷ lệ cơ sở Đoàn trực thuộc có hình<br/>trừ đư tiếng khải 03 đợt sinh hoạt chính<br/>trị đặc thị nga, để của 1906 (5 điệm) trừn</li> </ul>                                                                                                    | hai thực hiện<br>Điếm<br>chuẩn<br>"Tăng cường<br>ch Hồ Chí Mini<br>5<br>10<br>10<br>10<br>5        | Chi thị 05-CT,<br>Điểm tự<br>chấm<br>khối đại đoàn k<br>h" và 02 chuyên<br>2<br>3<br>3<br>9hố Hồ Chí Mini<br>liễn, thanh niễn<br>0                   | /TW và Chi thị 42-CT/TW (4<br>Hoạt động minh chứng<br>ết toàn dân tộc, xây dựng Đảng<br>đề cho cán bộ Đoàn, đoàn việ<br>  | Chiếm) 45 điểm 5 điểm) 45 điểm Giải trình giả hệ thống chính trị trong sạch, n, thanh niên theo hướng dẫn của làng 02, 3/2020), "Tự hào thanh ni ng 12/2020) 15 điểm Giải trình                                                                                                    | An or other states of the state of the state of the st |
| <ul> <li>C          <ul> <li>cosothanhdoanhd</li> </ul> </li> <li>Cosothanhdoanhd</li> <li>Cosothanhdoanhd</li> <li>Dăng Xuất</li> <li>Thay đổi mật khẩu</li> </ul> UNC <ul> <li>Thông tin đơn vị</li> <li>Quản lý tài khoản đơn vị</li> <li>Quản lý tài khoản đơn vị</li> <li>Cơ sở đăng ký</li> <li>Dăng ký</li> <li>Cơ sở đăng ký</li> </ul> NH ciá NĂM <ul> <li>Quản lý hoạt động</li> <li>Danh sách hoạt động</li> <li>Nhập file Excel</li> <li>Bảng điển</li> <li>I. côNG TÁC GIÁO DỤC</li> <li>II. HOẠT ĐỘNG PHONG TRÀO</li> <li>III. côNG TÁC XÂY</li> <li>Dựng ĐôN</li> </ul>                                                                                                    | <ul> <li>m.com.vn/danhmuc/330</li> <li>Bảng điểm tự đánh giá</li> <li>11. Tổ chức học tập, quán triệt, triển ki</li> <li>Nội dung</li> <li>1. Tổ chức học tập chuyên đề năm 2020 mạnh theo tư tưởng, đạo đức, phong các Bí thư Trung ương Đoàn 15điểm</li> <li>Tham gia học tập chuyên đề do cấp Thành tổ chức (5 điểm): Ban Tuyên giáo Thành boàn chấm điểm</li> <li>Tiếp sóng cấp Thành hoặc chủ động tổ chức cho cán bộ, đoàn viên, thanh niên tại đơn vị (10 điểm): Ban Tuyên giáo Thành Đoàn chấm điểm theo nội dung minh chứng Bộ Tiêu chí - Mục TC1.1</li> <li>2. Tổ chức 03 đợt sinh hoạt chính trị: "Tr thành phố Bác" (tháng 4, 5/2020) và "Đả Tỷ lệ cơ sở Đoàn trực tuộc có hình thức triển khai 03 đợt sinh hoạt chính trị đạt từ 90% (4 điểm), từ 70%</li> </ul>                                                                                                    | hai thực hiện<br>Điếm<br>chuẩn<br>"Tăng cường<br>th Hồ Chí Mini<br>5<br>10<br>10<br>10<br>10<br>5  | Chi thị 05-CT<br>Điểm tự<br>chấm<br>khối đại đoàn k<br>h" và 02 chuyên<br>2<br>3<br>phố Hồ Chí Minl<br>iễn, thanh niễn<br>0                          | /TW và Chi thị 42-CT/TW (4<br>Hoạt động minh chúng<br>ết toàn dân tộc, xây dựng Đản,<br>đề cho cán bộ Đoàn, đoàn việi<br> | C chiếm) 45 điểm          5 điểm)       45 điểm         Giải trình       Giải trình         g và hệ thống chính trị trong sạch, n, thanh niên theo hướng dẫn của tinh       1         g và hệ thống chính trị trong sạch, n, thanh niên theo hướng dẫn của tinh       1         g và hệ thống chính trị trong sạch, n, thanh niên theo hướng dẫn của tinh       1         g và hệ thống chính trị trong sạch, n, thanh niên theo hướng dẫn của tinh       1         g và hệ thống chính trị trong sạch, n, thanh niên theo hướng dẫn của tinh       1         g lai trình       1         g lải trình       1                                                                                                    | An or other sectors of the sectors of the sect   |

# 4.6. Đối với việc thực hiện các điều kiện chấm điểm theo minh chứng Bộ tiêu chí năm 2020:

4.6.1. Nội dung minh chứng: Căn cứ vào từng nội dung minh chứng (theo mẫu quy định), các thông tin, số liệu được cung cấp của đơn vị phải đảm bảo đầy đủ và chính xác. Trong trường hợp không tìm được thông tin, số liệu minh chứng, đơn vị phải ghi rõ lý do cụ thể.

#### 4.6.2. Hình ảnh và tệp tin minh chứng:

#### a. Hình ảnh minh chứng:

- Căn cứ vào từng nội dung minh chứng (theo mẫu quy định), các hình ảnh được cung cấp của đơn vị phải đảm bảo theo yêu cầu và có chất lượng tốt (có dung lượng ít nhất 1Mb), đối với các minh chứng hình ảnh, cơ sở Đoàn gửi *tối đa 03 hình ảnh/điều kiện chấm điểm*.

- Hình ảnh minh chứng phải được ký hiệu và đánh số thứ tự theo nguyên tắc "*TCa.b.c*", trong đó:

+ a: Số thứ tự của nội dung đánh giá

+ b: Số thứ tự của điều kiện chấm điểm

+ c: Số thứ tự của hình ảnh minh chứng

\* Ví dụ: Hình ảnh có ký hiệu là TC1.1.3 được hiểu là hình số 3 của điều kiện chấm điểm số 1 của nội dung đánh giá số 1 (Học tập và làm theo tư tưởng, đạo đức, phong cách Hồ Chí Minh).

- Các đơn vị lưu ý ký hiệu của nội dung minh chứng trong các biểu mẫu do Ban Thường vụ Thành Đoàn triển khai để thực hiện đúng yêu cầu và lập phụ lục chú thích hình ảnh minh chứng, cụ thể như sau:

| TT | Ký hiệu<br>hình ảnh | <b>Nội dung hình ảnh</b><br>(Nêu rõ tên đơn vị tổ chức, tên hoạt động, thời gian,<br>địa điểm diễn ra hoạt động, có thể bổ sung thêm<br>nội dung chính của hoạt động)                                                                                                    | Ghi<br>chú |
|----|---------------------|----------------------------------------------------------------------------------------------------|------------|
| 1  | TC1.1.3             | Đơn vị X tổ chức hội nghị Y để tổ chức<br>học tập, quán triệt 2 chuyên đề: chuyên đề "Học<br>tập và làm theo tư tưởng, đạo đức, phong cách<br>Hồ Chí Minh gắn với việc phát huy dân chủ,<br>chăm lo và bảo vệ quyền, lợi ích chính đáng của<br>thanh thiếu nhi" cho cán bộ đoàn; chuyên đề<br>"Học tập và làm theo tư tưởng, đạo đức, phong<br>cách Hồ Chí Minh về trung thực, trách nhiệm,<br>nói đi đôi với làm" trong đoàn viên, thanh niên<br>vào ngày A tại địa điểm B. |            |

b. Tệp tin, đường link minh chứng:

Đối với các nội dung minh chứng có yêu cầu cung cấp danh sách có xác nhận của cấp ủy hoặc chính quyền địa phương, quyết định công nhận, đường

link bài viết..., đơn vị gửi tệp tin sao chụp (scan) có đóng dấu đỏ hoặc cung cấp trực tiếp đường link vào phần mềm thi đua.

### \* Trong quá trình thực hiện, cơ sở Đoàn có thể trao đổi các vấn đề có liên quan với bộ phận phụ trách phần mềm thông qua:

- Hộp thư thoại tương tác trực tiếp trên phần mềm.

- Đồng chí Huỳnh Công Trình - Cán bộ Văn phòng Thành Đoàn, số điện thoại: 0726.449.734, thư điện tử: hctrinh.thanhdoan@tphcm.gov.vn.

- Đồng chí Trần Anh Tuấn - Kỹ thuật viên phần mềm, số điện thoại: 0903.620.263.

# VĂN PHÒNG THÀNH ĐOÀN